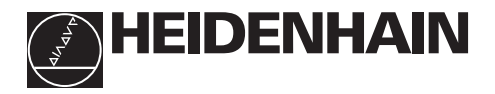

# Working with the position display units

# ND 520 ND 560 NDP 560 For two axes

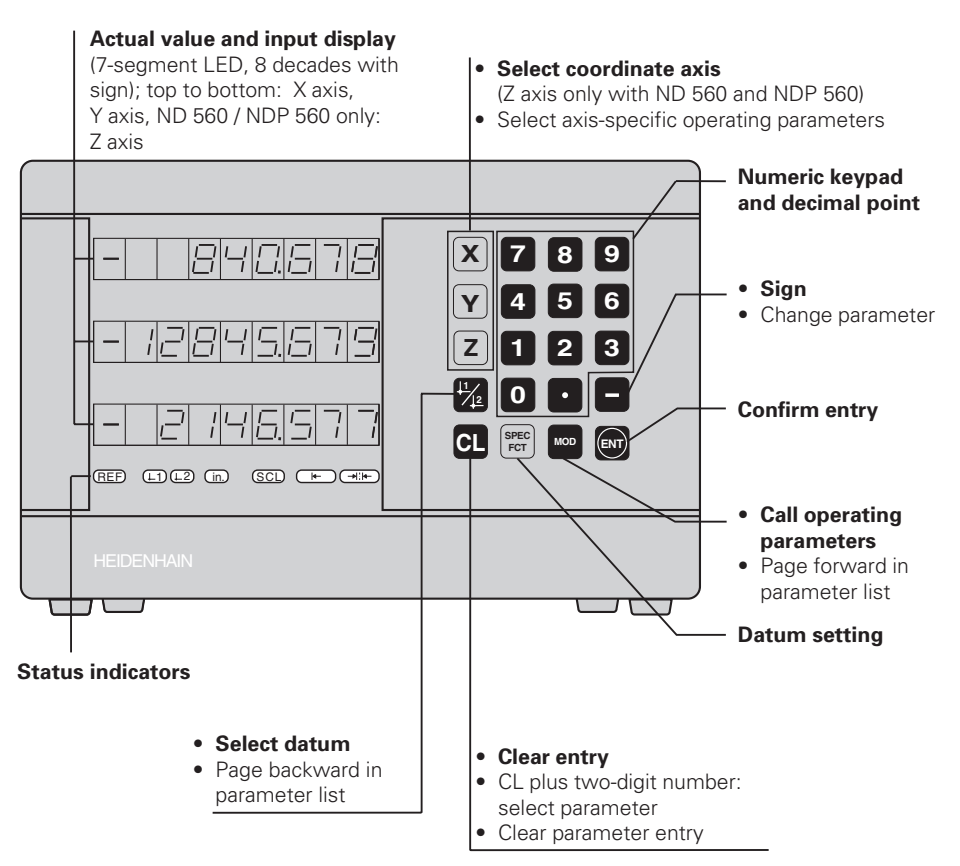

| Indicator                       | Meaning                                                                                                    |
|---------------------------------|----------------------------------------------------------------------------------------------------|
| REF                             | Reference mark crossed over – datum points are now stored in nonvolatile memory.<br>Blinking: Waiting for confirmation from operator. |
| ⊥ <sup>1 /</sup> ⊥ <sup>2</sup> | Datum point 1 / Datum point 2 currently active                                                                                        |
| in.                             | Position values displayed in inches                                                                                                   |
| SCL                             | Scaling factor active                                                                                                    |
| k-                              | Set workpiece edge as datum.<br><b>Blinking:</b> Waiting for confirmation from operator.                                              |
|                                 | Set centerline between two workpiece edges as datum.<br><b>Blinking:</b> Waiting for confirmation from operator.                      |

The ND 520, ND 560 and NDP 560 are designed for use with HEIDENHAIN linear encoders with sinusoidal output signals.

The linear encoders have one reference mark or several (preferably distance-coded) reference marks. When a reference mark is crossed over, a signal is generated which identifies that position as a reference point.

After switch-on, crossing over the reference marks restores the relationship between axis slide positions and display values last established by datum setting. With encoders which have distance-coded reference marks, this requires a traverse of no more than 20 mm.

# Switch-On

#### Turn on the power

### Switch on reference mark evaluation

Press ENT.

The display shows the value last assigned to the reference mark position. **REF glows** and the **decimal point blinks**.

#### Cross over the reference mark in each axis

 Move the axes one after the other until the display becomes active and the decimal point glows steadily.

The display unit is now ready for operation. If you do **not** wish reference mark evaluation, press **CL** instead of ENT.

### **Datum Setting**

The datum setting procedure assigns a specific axis position to the associated display value.

You can set two separate datum points and switch from one to the other with the touch of a key. Use datum 2 when you want to display incremental dimensions.

- ► Select the **datum**.
- Select the coordinate axis in which the tool moves (for example, the X axis).
- **Touch** the workpiece with the tool.
- Enter the **position** of the tool center using the numeric keypad (for example, X = -5 [mm]). A **minus sign** cannot be entered until at least **one digit** is in the display.

► Press ENT.

This stores the value for the tool position.

Follow same procedure for the other axes.

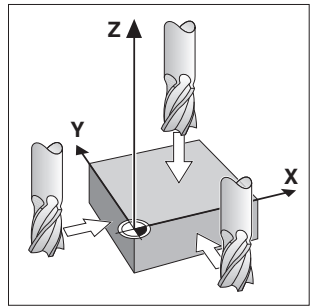

Touching the workpiece

# **Datum Setting with an Edge Finder**

The special functions of your display unit enable you to use a HEIDENHAIN **KT edge finder** to set a workpiece edge or the centerline between two workpiece edges as a datum. The position displays take into account the **edge finder diameter** which you entered in operating parameter **P25**.

If you are using the **NDP 560** (which has **no** edge finder input) or if you want to use the special functions with a **tool**, please see the instructions on the next page.

### Workpiece edge as datum

- ► Select the **datum**.
- Press the SPEC FCT key once.
   The indicator "Workpiece edge as datum" blinks.
- Press ENT.
   The indicator glows steadily.
- Select the coordinate axis in which the tool moves. The selected axis glows more brightly.
- Probe the workpiece with the edge finder until the LEDs in the edge finder light up and the display shows the position of the workpiece edge.
- Enter the new coordinate value for the probed edge.

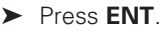

The workpiece edge is set to the new value, and the display shows the position of the edge finder relative to the new datum.

This function ends automatically.

### Centerline between two workpiece edges as datum

- ► Select the **datum**.
- Press the SPEC FCT key twice. The indicator "Centerline as datum" blinks.
- ► Press ENT.
  - The indicator glows steadily.
- Select the coordinate axis in which the tool moves. The selected axis glows more brightly.
- Probe the workpiece with the edge finder until the LEDs in the edge finder light up and the decimal point blinks.
- Probe the second workpiece edge with the edge finder until the LEDs in the edge finder light up and the display shows the position of the centerline. The decimal point glows steadily.
- Enter the new coordinate value for the centerline.

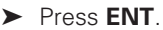

The centerline is now set to the new value and the display shows the position of the edge finder relative to the new datum.

This function ends automatically.

### To cancel the datum setting function:

- > When the indicator for the function is **blinking**: press **CL**
- > When the indicator for the function is glowing steadily: press SPEC FCT

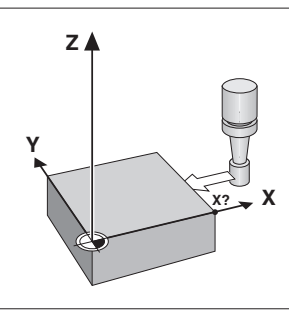

Workpiece edge as datum

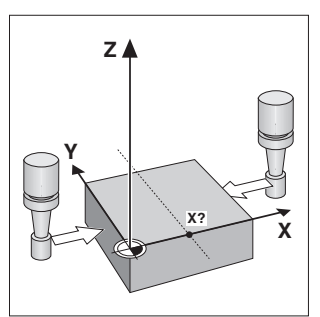

Centerline as datum

# **Datum Setting with a Tool**

It is also possible to probe the workpiece with a **tool** instead of the edge finder. The functions for datum setting then differ as follows:

- The tool diameter is automatically taken into account during probing
- The position of the probed workpiece edge is **not** automatically stored.

Tool diameter:

> Enter the tool diameter in operating parameter P25.

To store the position of the workpiece edge when the tool is touching the edge: Press ENT.

# **Working with Scaling Factors**

The ND 510 and the ND 550 can display the axis traverse lengthened or shortened by a **scaling factor.** You enter a scaling factor separately for each axis in the user parameter P12, then activate the scaling factor function with the user parameter P11. **SCL** is highlighted.

### **Error Messages**

| Message                                      | Cause and effect                                                                                                    |
|----------------------------------------------|----------------------------------------------------------------------------------------------------|
| еггог аз                                     | Traverse distance with datum setting function (SPEC FCT) is too short                                                                                |
| EFF0IF ID                                    | Incorrect input value                                                                                                    |
| EFFDIF 50                                    | Encoder signal too weak (encoder may be contaminated)                                                                                                |
| еггог з і                                    | Input frequency too high for encoder input<br>(will occur for example when traverse speed too high)                                                  |
| EFF0/F 5/2                                   | Encoder signal to strong                                                                                                    |
| EFF0F 53                                     | Internal counter overflow                                                                                                    |
| <i>EFF0F</i> 55                              | Error while crossing over reference marks                                                                                                    |
| EFFOF 80<br>EFFOF 82<br>EFFOF 83<br>EFFOF 84 | To clear the error message: <b>Switch off the display unit.</b><br>Should any of these error codes recur,<br>contact your HEIDENHAIN service agency. |
| <i>еггог э</i> ч                             | Offset compensation values for encoder signals have been erased: contact your service agency.                                                        |
| <i>EFF0F</i> 35                              | Compensation values for nonlinear axis error compensation have been erased                                                                           |
| 87707 97                                     | Datums have been erased                                                                                                    |
| EFF0F 99                                     | Erase the operating parameters.                                                                                                    |

#### If **all decimal points light up**, the measured value is too large or too small. Set a new datum.

### To clear error message Error

When you have removed the cause of the error,

➤ press CL.

# **Non-linear Error Compensation**

To work with the non-linear error compensation it is necessary to

- activate the function via the operating parameter P40.
- traverse the reference marks after switching on.
- enter the compensation values in the table.

For every axis compensation values can be entered over 16 compensation points. To determine the compensation values with a comparator system from HEIDENHAIN, such as VM 101, you must select the REF display.

### Selecting the Compensation Value Table

Select the operating parameter P00 and enter the code number 105 296. Use the following keys for the entries:

| Кеу            | Function                                                                |  |  |
|----------------|-------------------------------------------------------------------------|--|--|
| MOD            | Save input value and select next input parameter.                       |  |  |
| ⊥1/ <u>↓</u> 2 | Save input value and select preceding input value.                      |  |  |
| SPEC FCT       | Select REF display.                                                     |  |  |
| ENT            | <ul><li>Save entry.</li><li>Exit compensation value table.</li></ul>    |  |  |
| CL             | <ul><li>Delete entry.</li><li>Delete all compensation values.</li></ul> |  |  |

> Enter the parameters and compensation values as follows:

| Display           | Entry                                                                                                    |
|-------------------|----------------------------------------------------------------------------------------------------|
| COFFERE           | Enter the axis to be compensated, e.g. X.                                                                                                    |
| : FLITEE          | Enter the axis causing the error, e.g. X, i.e. $X = F(X)$ .                                                                                                    |
| 685E I            | Enter the datum on the axis causing the error.                                                                                                    |
| d 156 I           | Enter the distance of the compensation points on the error-<br>causing axis, e.g. 14 (= $2^{14} \mu m$ = 16.384 mm).<br>Minimum input value: 10 (= 1.024 mm)<br>Maximum input value: 23 (= 8388.608 mm)                                                                              |
| ГШ <sup>—</sup> I | Select compensation point No. 1. The compensation point<br>number can be seen while pressing the MOD key. After letting<br>go of the MOD key the coordinates of the selected compensation<br>point can be seen in the upper line. Enter the compensation value<br>in the lower line. |
|                   | Enter all following compensation points.                                                                                                    |

### Delete all compensation values:

| Display | Entry                                           |
|---------|-------------------------------------------------|
|         | Press key CL.                                   |
| JELEEE  | Press key ENT. Compensation values are deleted. |

### **Operating Parameters**

#### User Parameters

User parameters are operating parameters that can be changed  $\ensuremath{\textit{without}}$  entering the codes: P00 to P25

#### Axis assignment

Axis-specific parameters (those requiring separate entries for each axis) have **axis codes**: *1* for the X axis, *2* for the Y axis, and *3* for the Z axis.

The axis code is separated from the parameter number by a point.

In the operating parameter list, these parameters are set off with a superscript "**A**" and the parameter for the X axis is given (e.g.,  $\Box_{i} \Box_{i} = i \Box_{i} \Box_{i} \Box_{i}$ ).

You select axis-specific operating parameters with the orange axis keys.

### To access the operating parameters:

Press MOD

#### To go directly to an operating parameter:

- > Press and hold CL and press the first digit of the parameter number
- > Release both keys and enter the second digit of the parameter number

#### To page through the operating parameters:

- Page forward: press MOD
- ▶ Page backward: press ↓ 1 /↓ 2 Any changes made are automatically activated when you resume paging.

#### To change a parameter setting:

- Change the setting with the minus key, or
- Enter the desired value directly, e.g. for P25

#### To correct an entry:

Press CL

#### To exit the operating parameters:

Press ENT

This activates all changes you made.

### **Operating Parameter List**

| Parameter               | Meaning                     | Function / Effect                                                                 | Setting        |
|-------------------------|-----------------------------|-----------------------------------------------------------------------------------|----------------|
| POD COJE                | Code Number                 | <b>95148:</b> protected operating parame <b>105296:</b> select compensation value | ter<br>table   |
| PO (                    | Unit of                     | Dimensions in mm                                                                  | INCH DEF       |
|                         | measurement                 | Dimensions in inch                                                                | הם אכותו       |
| P03. (                  | Radius-/diameter            | Radius                                                                            | FRA IUS        |
|                         | display <sup>A</sup>        | Diameter                                                                          | J 19.          |
| PII SEL                 | Scaling factor              | Scaling factor active                                                             |                |
| <b>Sc</b> aling         |                             | Scaling factor inactive                                                           | <u>_</u> ;;=;= |
| P 12. 1. SCL            | Scaling factor <sup>A</sup> | Enter a value for each axis separate $0,1 \le P12 \le 9,999$ 999                  | ly             |
| 925 800L<br><b>Tool</b> | Tool diameter               | Enter the tool diameter $0 \le P25 \le 199,999$ [mm]                              |                |

# **Operating Parameter List** - cont'd.

| Parameter            | Meaning                                                                       | Function / Effect                                                                                    | Setting          |  |  |  |
|----------------------|-------------------------------------------------------------------------------|----------------------------------------------------------------------------------------------------|------------------|--|--|--|
| P30, I               | Counting                                                                      | Normal ( <b>Dir</b> ection: <b>Pos</b> itive)                                                        | <i>a in Po</i> s |  |  |  |
|                      | direction <sup>A</sup>                                                        | Inverse (Direction: Negative)                                                                        | a # - 066        |  |  |  |
| P3 I. I              | <b>Signal period of 1</b><br>( <i>Period</i> :) 2, 4, 10, 2                   | t <b>he encoder [μm] <sup>A</sup></b><br>20, 40, 100, 200, 12 800                                    |                  |  |  |  |
| P32. I               | <b>Subdivision of th</b><br>128, 100, 80, 64, 5                               | e encoder signals <sup>A</sup> ( <i>Subd</i> ivision:)<br>50, 40, 20, 10, 5, 4, 2, 1, 0.8, 0.5, 0.4, | 0.2, 0.1         |  |  |  |
| 1-1-11-1             | Select                                                                        | Error compensation not active                                                                        |                  |  |  |  |
|                      | error                                                                         | Linear error compensation active                                                                     |                  |  |  |  |
|                      | compensation                                                                  | Non-linear error compensation active                                                                 | COFFRES          |  |  |  |
| <b>Com</b> pensation | Linear error compensation <sup>1) A</sup><br>- 99 999 < P41 < + 99 999 [µm/m] |                                                                                                    |                  |  |  |  |
|                      | Reference                                                                     | One reference mark                                                                                   |                  |  |  |  |
|                      | marks <sup>A</sup>                                                            | Distance-coded with 500 • SP<br>(SP =signal period)                                                  | 500              |  |  |  |
|                      |                                                                               | Distance-coded with 1000 • SP<br>(e.g. for LS 303 C / LS 603 C)                                      | 1000             |  |  |  |
|                      |                                                                               | Distance-coded with 2000 • SP                                                                        | 2000             |  |  |  |
|                      |                                                                               | Distance-coded with 5000 • SP                                                                        |                  |  |  |  |
| P45.1 EAC            | Encoder                                                                       | ncoder Monitoring off (Alarm Off)                                                                    |                  |  |  |  |
| <b>Enc</b> oder      | monitoring <sup>A</sup>                                                       | toring A Monitoring on (Alarm On) St. St. C                                                          |                  |  |  |  |
| P48. (               | Axis display <sup>A</sup>                                                     | Display measured position                                                                            | AH 15 QA         |  |  |  |
|                      | ( <b>Axis</b> )                                                               | Do not display measured position / no encoder                                                        | RH IS OFF        |  |  |  |
| <i>P80 555</i>       | Function of the                                                               | Reset to zero with CL                                                                                |                  |  |  |  |
|                      | CL key                                                                        | No reset to zero with CL                                                                             | OFF              |  |  |  |

1) Entry value for P41 Example:

Displayed measuring length:  $L_d = 620.000 \text{ mm}$ Actual length (as determined with a comparator system such as the VM 101 from HEIDENHAIN):  $L_a = 619.876 \text{ mm}$ Length difference:  $\Delta L = L_a - L_d = -124 \mu \text{m}$ 

Compensation factor: k =  $\Delta$ L / L<sub>d</sub> = -124 µm / 0.62 m = -200 [µm/m]

#### Display step, signal period and subdivision for linear encoders

| Display step |           | P31: Signal period [µm] |     |     |     |     |     |     |        |
|--------------|-----------|-------------------------|-----|-----|-----|-----|-----|-----|--------|
|              |           | 2                       | 4   | 10  | 20  | 40  | 100 | 200 | 12 800 |
| [mm]         | [inches]  | P32: Subdivision        |     |     |     |     |     |     |        |
| 0.000 02     | 0.000 001 | 100                     | _   | -   | _   | _   | _   | _   | _      |
| 0.000 05     | 0.000 002 | 40                      | 80  | -   | -   | -   | -   | -   | -      |
| 0.000 1      | 0.000 005 | 20                      | 40  | 100 | -   | -   | -   | -   | -      |
| 0.000 2      | 0.000 01  | 10                      | 20  | 50  | 100 | -   | -   | -   | _      |
| 0.000 5      | 0.000 02  | 4                       | 8   | 20  | 40  | 80  | -   | -   | -      |
| 0.001        | 0.000 05  | 2                       | 4   | 10  | 20  | 40  | 100 | -   | -      |
| 0.002        | 0.000 1   | 1                       | 2   | 5   | 10  | 20  | 50  | 100 | -      |
| 0.005        | 0.000 2   | 0.4                     | 0.8 | 2   | 4   | 8   | 20  | 40  | -      |
| 0.01         | 0.000 5   | 0.2                     | 0.4 | 1   | 2   | 4   | 10  | 20  | -      |
| 0.02         | 0.001     | -                       | _   | 0.5 | 1   | 2   | 5   | 10  | -      |
| 0.05         | 0.002     | -                       | _   | 0.2 | 0.4 | 0.8 | 2   | 4   | -      |
| 0.1          | 0.005     | -                       | -   | 0.1 | 0.2 | 0.4 | 1   | 2   | 128    |
| 0.2          | 0.01      | -                       | -   | -   | -   | -   | -   | –   | 64     |

# Parameter Settings for HEIDENHAIN Linear Encoders

| Model and signal<br>period [µm]                                   |              | Reference<br>marks             | P43                        | Display step<br>(unit: P01)<br>mm   inches |                                                | Subdi-<br>vision,<br>P32 |
|-------------------------------------------------------------------|--------------|--------------------------------|----------------------------|--------------------------------------------|------------------------------------------------|--------------------------|
| LIP 40x                                                           | 2            | one                            | single                     | 0.001                                      | 0.000 05                                       | 2                        |
|                                                                   |              |                                |                            | 0.000 5<br>0.000 2<br>0.000 1              | 0.000 02<br>0.000 01<br>0.000 005              | 4<br>10<br>20            |
|                                                                   |              |                                |                            | 0.000 05<br>0.000 02                       | 0.000 002<br>0.000 001                         | 40<br>100                |
| LIP 101 A                                                         | 4            | one                            | single                     | 0.001                                      | 0.000 05                                       | 4                        |
| LIP 101 R                                                         |              |                                |                            | 0.000 5<br>0.000 2<br>0.000 1<br>0.000 05  | 0.000 02<br>0.000 01<br>0.000 005<br>0.000 002 | 8<br>20<br>40<br>80      |
| LIF 101R                                                          | 4            | one                            | single                     | 0.001                                      | 0.000 05                                       | 4                        |
| LIF 101 C<br>LIF 401<br>LIF 401 C                                 |              | dist. cod.<br>one<br>dist. cod | 5000<br>single<br>5000     | 0.000 5<br>0.000 2<br>0.000 1              | 0.000 02<br>0.000 01<br>0.000 005              | 8<br>20<br>40            |
| LID xxx/LID xxx C<br>LS 103/LS 103 C<br>LS 405/LS 405 C<br>ULS/10 | <u>10</u> 10 | one/dist.cod.<br>one/dist.cod. | single/2000<br>single/1000 | 0.001<br>0.000 5<br>0.000 2<br>0.000 1     | 0.000 05<br>0.000 02<br>0.000 01<br>0.000 005  | 10<br>20<br>50<br>100    |
| LS 303/LS 303 C                                                   | 20           | one/dist.cod.                  | single/1000                | 0.01                                       | 0.000 5                                        | 2                        |
| LS 603/LS 603 C                                                   |              |                                |                            | 0.005                                      | 0.000 2                                        | 4                        |
| LS 106/LS 106 C                                                   | 20           | one/dist.cod.                  | single/1000                | 0.01                                       | 0.000 5                                        | 2                        |
| LS 406/LS 406 C<br>LS 706/LS 706 C<br>ULS/20                      |              |                                |                            | 0.005<br>0.002<br>0.001                    | 0.000 2<br>0.000 1<br>0.000 05                 | 4<br>10<br>20            |
|                                                                   |              |                                |                            | 0.000 5                                    | 0.000 02                                       | 40                       |
| LIDA 10x<br>LB 302                                                | 40           | one/dist.cod.                  | single/2000                | 0.002<br>0.001                             | 0.000 1<br>0.000 05                            | 20<br>40                 |
|                                                                   |              |                                |                            | 0.000 5                                    | 0.000 02                                       | 80                       |
| LIDA 2xx                                                          | 100          | one                            | single                     | 0.01                                       | 0.000 5                                        | 10                       |
| LB 3xx<br>LB 3xx C                                                |              | dist. cod.                     | 1000                       | 0.005<br>0.002<br>0.001                    | 0.000 2<br>0.000 1<br>0.000 05                 | 20<br>50<br>100          |
| LIM 102                                                           | 12800        | one                            | single                     | 0.1                                        | 0.005                                          | 128                      |

**Example:** Linear encoder with signal period  $s = 20 \ \mu m$ Desired display step  $a = 0.005 \ mm$ **Subdivision** P32 = 0.001 • s / a = 4

### Linear measurement with ballscrew and rotary encoder

If you are measuring linear distance with a ballscrew and rotary encoder, calculate the signal period as follows:

Signal period s = Screw pitch [mm]  $\cdot$  1000 [µm]

### ND 520/ND560: Rear Panel

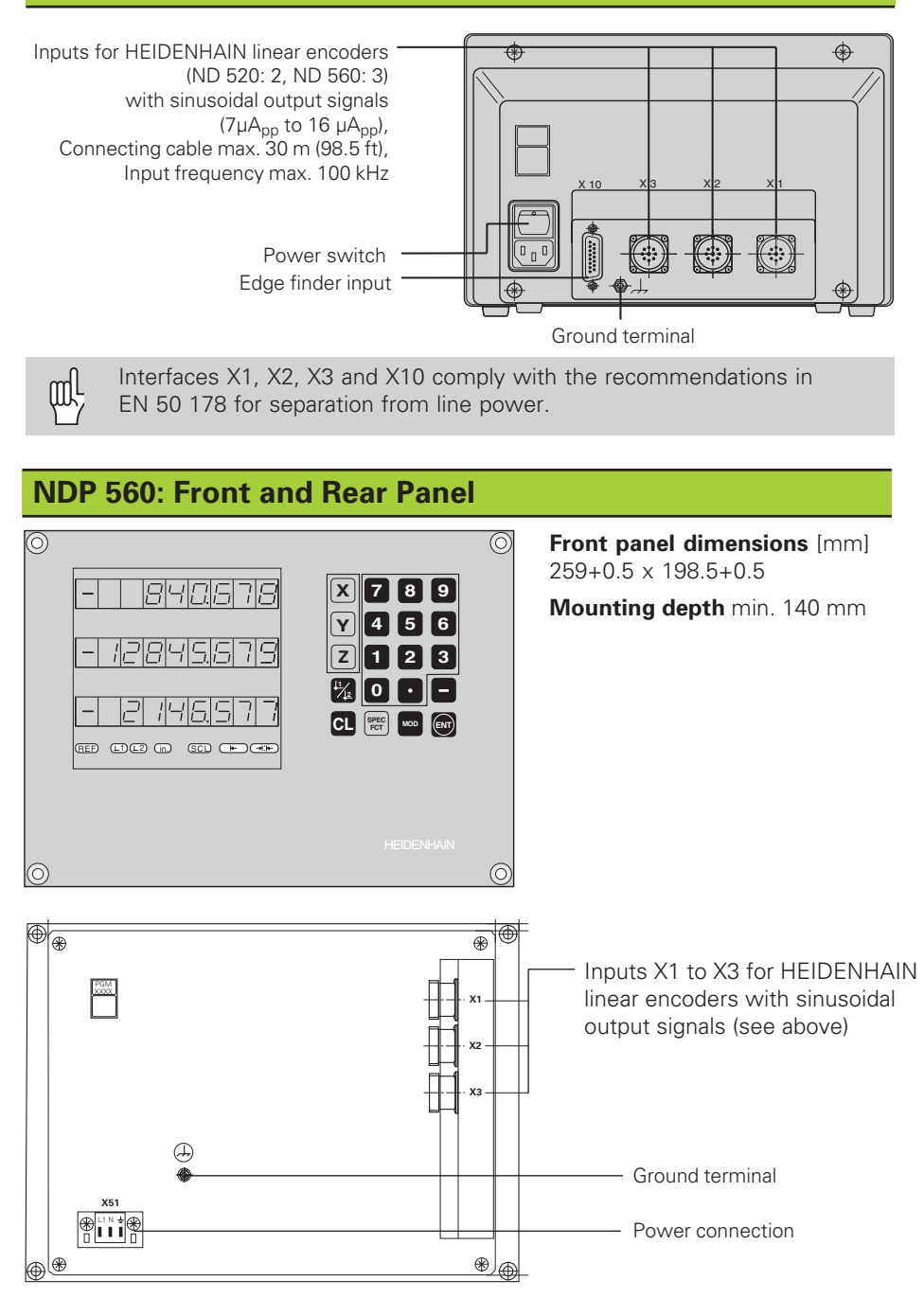

# ND 520/ND 560: Installation

The display unit can be mounted on a flat surface or on the tilting base from HEIDENHAIN (Id.-Nr. 281 619 01) with M4 screws.

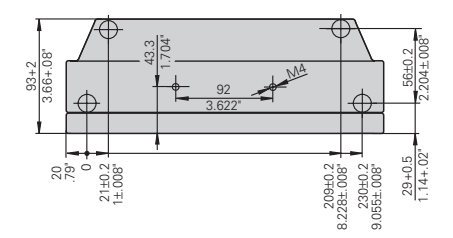

# **Power Supply and Connection**

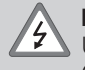

#### Danger of electrical shock!

Unplug the power cable before opening the housing. Connect a protective ground. This connection should never be interrupted.

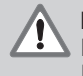

### Danger to internal components!

Do not engage or disengage any connections while the unit is under power. Use only original replacement fuses.

Primary-clocked power supply.

Voltage range 100 V to 240 V (–15% to +10 %), Frequency 48 Hz to 62 Hz, Power consumption ND 520: 9 W, ND 560 and NDP 560: 12 W,

Line fuse F 1 A (in unit).

Minimum cross-section of power cable: 0.75 mm<sup>2</sup>

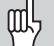

To increase the noise immunity, connect the ground terminal on the rear panel to the central ground point of the machine. (Minimum cross-section 6 mm<sup>2</sup>)

### Power connection – ND 520 and ND 560

The ND 520 and ND 560 have a socket on the rear panel for the power cable.

#### Power connection – NDP 560

The NDP 560 has a terminal (X 51) on the rear panel for the power connection.

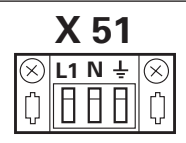

### **Ambient Conditions**

| Temperature range | Operation: 0°C to +45°C (32°F to +113°F)<br>Storage: -30°C to +70°C (-22°F to +158°F) |
|-------------------|---------------------------------------------------------------------------------------|
| Rel. humidity     | Annual average: < 75%; maximum: < 90%                                                 |
| Weight            | 2.5 kg                                                                                |

# DR. JOHANNES HEIDENHAIN GmbH

Dr.-Johannes-Heidenhain-Straße 5 D-83301 Traunreut, Deutschland (0 86 69) 31-0 (0 86 69) 50 61

 Service
 (0 86 69) 31-12 72

 TNC-Service (0 86 69) 31-14 46

 IAX

 (0 86 69) 98 99

288 391 23 · SW 246 180 05 · 3 · 10/97 · H · Printed in Germany · Subject to change without notice